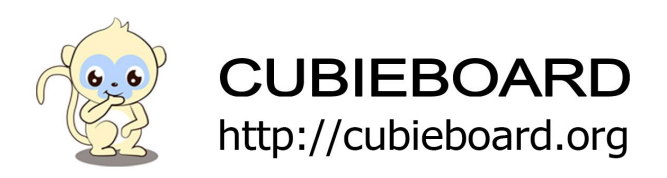

CubieBoard2-20151211-EMMC linux usuage introduce V1.0

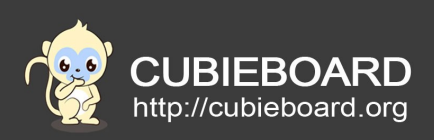

| Version        | Author | Modification | Check |
|----------------|--------|--------------|-------|
| V-1.0-20160422 | Sam    | Init version |       |
|                |        |              |       |

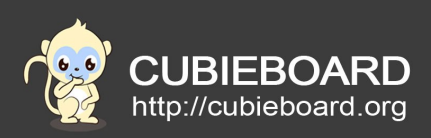

# **Table of Contents**

| 1.Preface                      |
|--------------------------------|
| 1.1.Writing purpose4           |
| 1.2.Using object4              |
| 2.Ethernet4                    |
| 2.1.Connected to the Ethernet4 |
| 2.2.Gigabit network4           |
| 2.3.Static IP4                 |
| 3.Display                      |
| 3.1.HDMI5                      |
| 3.2.VGA7                       |
| 4.TF CARD                      |
| 4.1.System boot card8          |
| 4.2.Memory card8               |
| 5.USB10                        |
| 5.1.U disk10                   |
| 5.2.Mouse and keyboard11       |
| 5.3.USB camera11               |
| 6.SATA12                       |
| 7.Audio12                      |
| 7.1.EARPHONE12                 |
| 7.2.HDMI12                     |
| 7.3.MICIN                      |
| 8.WIFI14                       |
| 9.OTG15                        |
| 9.1.Flash15                    |
| 9.2.Host function15            |
| 9.3.Device function15          |
| 9.4.Power supply16             |
| 10.Buttons                     |
| 10.1.PWER button               |
| 10.2.REST button               |

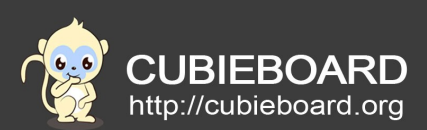

| 11.IR          |    |
|----------------|----|
| 12.LED         |    |
| 12.1.Blue LED  |    |
| 12.2.Green LED |    |
| 12.RTC         |    |
| 13.Extern PIN  | 20 |
|                |    |

# 1. Preface

Cubieboard2-20151211-EMMC is called CB2-EMMC for short. Compared with Cubieboard2-20150909-Nand, it change the NAND FLASH to EMMC FLASH, and add RTC,Microphone. About how to distinguish cubieboard2 version, refer: <u>http://dl.cubieboard.org/model/CubieBoard2/How%20To%20Distinguish%20Your%20CubieBoard2%20Version%20.pdf</u>

# 1.1. Writing purpose

This document mainly introduced usage of CB2-EMMC linux system.

# 1.2. Using object

CB2-EMMC linux system and most of Cubieboard1、Cubieboard2、CubieTruck、Cubieboard4 Cubieboard5 inux system, include lubuntu (linaro desktop,linaro server)and cubieez(debian-desktop) are applicable.

# 2. Ethernet

# 2.1. Connected to the Ethernet

Ethernet configuration of all cubieboard are settings for the DHCP by default .Make sure the the router or switches has no problem .Only need connecting Ethernet cable before plug power supply ,the system can get the IP automatically.If not connecting Ethernet cable or get out the cable when running system ,just plug the cable ,wait a few seconds ,the system will automatically connect the Ethernet.

Sometimes maybe need to use following command :

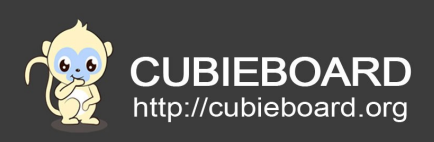

#### \$sudo dhclient eth0

# 2.2. Gigabit network

CB2-EMMC cann't support gigabit network. Cubietruck and Cubieboard4 can gigabit network

# 2.3. Static IP

Because the DHCP setting ,the IP maybe will change afert reboot.

\$sudo vi /etc/network/interface

Add the following content:

auto lo eth0 allow-hotplug eth0 iface lo inet loopback iface eth0 inet static

address 192.168.1.x gateway 192.168.1.1 netmask 255.255.255.0 network 192.168.1.0 broadcast 192.168.1.255

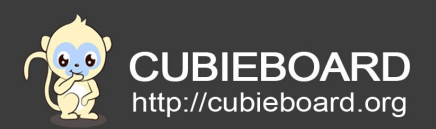

interfaces(5) file used by ifup(8) and ifdown(8)
auto lo eth0
allow-hotplug eth0
iface lo inet loopback
iface eth0 inet static
address 192.168.1.88
gateway 192.168.1.1
netmask 255.255.255.0
network 192.168.1.0
broadcast 192.168.1.255

"x" change to IP you need ,ensure there is no IP conflict within LAN.Save and exit ,reboot the system .

#### 3. Display

#### 3.1. HDMI

CB2-EMMC only have HDMI displayed output interface. resolution is 720p50 by default .To modify the resolution for 1080p60

if system is in the emmc, type #mount /dev/mmcblk0p1 /mnt

#cd /mnt

#bin2fex script.bin sys\_config.fex

If the system is in the TF card, type #mount /dev/mmcblk1p1 /mnt #cd /mnt #bin2fex script.bin sys\_config.fex

# vi sys\_config.fex

"screen0\_output\_mode=4"change to "screen0\_output\_mode=10", meaning 1080p60, save and exit.

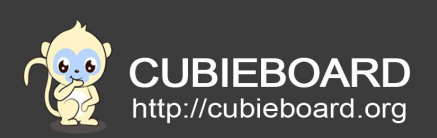

| ;disp init configuration                                                                                                    |  |  |  |  |  |  |
|----------------------------------------------------------------------------------------------------|--|--|--|--|--|--|
| <pre>creen0,fb0&gt; 1:screen1<screen1,fb0> 2:two_diff_screen_diff_contents<screen0,screen1,fb0,fb1> screen_diff_contets<screen0,screen1,fb0> 4:two_diff_screen_same_contents<screen0,screen1,fb0>) cd; 2:tv; ::hdmi; 4:vga) /hdmi output, 8:4800 1:5760 2:1480p 3:576p 4:720p50 5:720p60 0:1080010 7:1080160 8:1080p24 4:1080p50 10:1080p60 10:pal 10:ntsc) a output, 8:14801 1:5760 2:1480p 3:576p 4:720p50 5:720p60 0:1080010 7:1080160 8:1080p24 4:1080p50 10:1080p60 10:pal 10:ntsc) a output, 8:14801 1:1444 # add 1:1004*/d8 3:1200*1024 # 004*/d8 3:004*/d8 3:</screen0,screen1,fb0></screen0,screen1,fb0></screen0,screen1,fb0,fb1></screen1,fb0></pre> |  |  |  |  |  |  |
|                                                                                                    |  |  |  |  |  |  |
|                                                                                                    |  |  |  |  |  |  |
|                                                                                                    |  |  |  |  |  |  |
|                                                                                                    |  |  |  |  |  |  |
|                                                                                                    |  |  |  |  |  |  |
|                                                                                                    |  |  |  |  |  |  |
|                                                                                                    |  |  |  |  |  |  |

# #cd /mnt #fex2bin sys\_config.fex script.bin #cd ~ #umount /mnt #reboot Reboot the system ,the modification will effective.

# 3.2. VGA

CB2-EMMC can use Breadboard <u>http://docs.cubieboard.org/addons#cubie\_breadboard</u> to extends VGA displayed output, but need to modify the file script.bin

If the system in the emmc, type #mount /dev/mmcblk0p1 /mnt #cd /mnt #bin2fex script.bin sys\_config.fex

If the system in the TF card, type #mount /dev/mmcblk1p1 /mnt

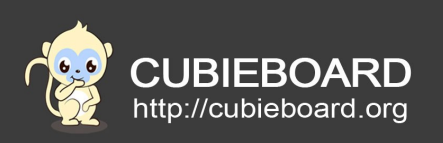

#### #cd /mnt

#### #bin2fex script.bin sys\_config.fex

## # vi sys\_config.fex

"screen0\_output\_type=3"change to "screen0\_output\_type=4", meaning VGA display, save and exit.

| ;<br>;disp init configurati                                                                                                    | on                                                                                                    |
|----------------------------------------------------------------------------------------------------|----------------------------------------------------------------------------------------------------|
| ;<br>;dtsp_mode<br>;<br>screenx_output_type<br>;screenx_output_mode<br>;screenx_output_mode<br>;fbx format<br>;fbx pixel sequence<br>;lcdg_bright | <pre>(:screen0</pre> screen1fite_otter_screen1fite_otter_screen_diff_contentsscreen0, fb0> iscreen1fite_otter_screen0, fb0> iscreen1fite_otter_screen0, screen1fite_otter_screen0, screen1fite_otter_screen0, screen1fite_otter_screen0, screen1fite_otter_screen0, screen1fite_otter_screen0, screen1fite_screen_same_contentsscreen0, screen1fite> iteo_same_screen0, fb0> iscreen1fite> iteo_same_screen0, screen1fite> iteo_same_screen0, screen1fite> iteos_screen0, screen1fite> iteos_screen0, screen0, screen1, screen0, screen1 |
| [disp_init]<br>disp_init_enable<br>disp_mode                                                                                                    | = 1<br>= 0                                                                                                    |
| screen0_output_type<br>screen0_output_mode                                                                                                    |                                                                                                    |
| screen1_output_type<br>screen1_output_mode                                                                                                    |                                                                                                    |
| fb0_width = 1024<br>fb0_height = 708<br>fb0_framebuffer_num<br>fb0_format<br>fb0_pixel_sequence<br>fb0_scaler_mode_enable                         |                                                                                                    |
| fb1_width = 1024<br>fb1_height = 708<br>fb1_framebuffer_num<br>fb1_format<br>fb1_pixel_sequence<br>fb1_scaler_mode_enable                         | = 2<br>= 10<br>= 0<br>= 0                                                                                                    |
|                                                                                                    |                                                                                                    |

#cd /mnt

#fex2bin sys\_config.fex script.bin

#cd ~

#umount /mnt

#### #reboot

Reboot the system ,the modification will effective.

# 4. TF CARD

TF card is mainly as the system boot card and memory card .

## 4.1. System boot card

Refer to the SDK guide.

## 4.2. Memory card

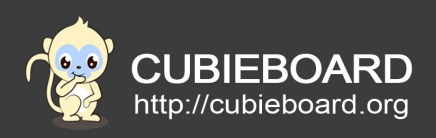

Using a new 8G TF card as example

1. To find the device node,TF card plug in the card slot, in the terminal ,type #fdisk -l

If you are using ordinary user ,add "sudo " at the head of the command \$sudo fdisk -1

oot@cubieboard2:~# fdisk -l Disk /dev/mmcblk0: 7838 MB, 7838105600 bytes 1 heads, 16 sectors/track, 956800 cylinders, total 15308800 sectors Units = sectors of 1 \* 512 = 512 bytes Sector size (logical/physical): 512 bytes / 512 bytes //0 size (minimum/optimal): 513 bytes / 513 bytes I/O size (minimum/optimal): 512 bytes / 512 bytes Disk identifier: 0x00000000 Device Boot Start End Blocks Id System /dev/mmcblk0p1 2032 32767 15368 83 Linux /dev/mmcblk0p2 Linux 32768 15308799 7638016 83 Disk /dev/mmcblk0boot1: 4 MB, 4194304 bytes 4 heads, 16 sectors/track, 128 cylinders, total 8192 sectors Units = sectors of 1 \* 512 = 512 bytes Sector size (logical/physical): 512 bytes / 512 bytes I/O size (minimum/optimal): 512 bytes / 512 bytes Disk idoptifics: @v00000000 Disk identifier: 0x00000000 Disk /dev/mmcblk0boot1 doesn't contain a valid partition table Disk /dev/mmcblk0boot0: 4 MB, 4194304 bytes 4 heads, 16 sectors/track, 128 cylinders, total 8192 sectors Units = sectors of 1 \* 512 = 512 bytes Sector size (logical/physical): 512 bytes / 512 bytes I/O size (minimum/optimal): 512 bytes / 512 bytes Disk identifier: 0x00000000 Disk /dev/mmcblk0boot0 doesn't contain a valid partition table Disk /dev/mmcblk1: 8011 MB, 8011120640 bytes 4 heads, 16 sectors/track, 244480 cylinders, total 15646720 sectors Units = sectors of 1 \* 512 = 512 bytes Sector size (logical/physical): 512 bytes / 512 bytes I/O size (minimum/optimal): 512 bytes / 512 bytes Disk identifier: 0x00000000 Device Boot Start End Blocks Id System /dev/mmcblk1p1 2048 28671 13312 Linux /dev/mmcblk1p2 28672 1987295 979312 Linux

There is some card information in the red box ,prove the system has identify card ."/dev/mmcblk1" is device node. The capacity of card is 8G. TF card has two partition . There is some EMMC information outside the red box .Can be seen that the size of EMMC is 8G,and has divided several partitions.

2. The best you format the new card before use it .In the terminal type #mkfs.vfat -I /dev/mmcblk1

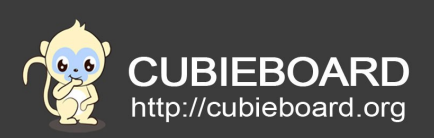

The card have formatted as VFAT format that can be recognized by Windows system ,convenient be operated data .The operation format the card as FAT format can be do in the windows system use a card reader .

The operation will damage data ,if the card hav used ,you can ignore this chapter .If hav no special need,don't need to divided partitions.

3. Mount device .

| #mount /dev/                                          | /mmcblk                          | 1 /mnt   |            |       |                                                    |  |
|-------------------------------------------------------|----------------------------------|----------|------------|-------|----------------------------------------------------|--|
| #df                                                   |                                  |          |            |       |                                                    |  |
| root@cubieboarc<br>root@cubieboarc<br>root@cubieboarc | d2:~# mount<br>d2:~#<br>d2:~# df | t /dev/m | ncblk1p1 , | /mnt/ |                                                    |  |
| Filesystem                                            | 1K-blocks                        | Used     | Available  | Use%  | Mounted on                                         |  |
| /dev/root                                             | 7518056                          | 1714300  | 5421856    | 25%   | 1                                                  |  |
| devtmpfs                                              | 390268                           | 4        | 390264     | 1%    | /dev                                               |  |
| none                                                  | 4                                | 0        | 4          | 0%    | /sys/fs/cgroup                                     |  |
| none                                                  | 97736                            | 284      | 97452      | 1%    | /run                                               |  |
| none                                                  | 5120                             | 0        | 5120       | 0%    | /run/lock                                          |  |
| none                                                  | 488680                           | 0        | 488680     | 0%    | /run/shm                                           |  |
| none                                                  | 102400                           | 4        | 102396     | 1%    | /run/user                                          |  |
| /dev/mmcblk0p1                                        | 14877                            | 4956     | 9153       | 36%   | /media/linaro/3aa18a21-99f8-412a-98b8-604d08609ab6 |  |
| /dev/mmcblk1p1                                        | 12887                            | 4606     | 7616       | 38%   | /mnt                                               |  |
| /dev/mmcblk1p2<br>root@cubieboard                     | 963880<br>d2:~#                  | 741984   | 172932     | 82%   | /media/linaro/70163ae3-ca5a-4e34-ad1f-64c4968a6df2 |  |
|                                                       |                                  |          |            |       |                                                    |  |

If has no the wrong log ,prove mount successfully. The hardpoint can be read and write data now.

4. Unmount device . #umount /mnt

# 5. USB

We often use the USB device include U disk , mouse and keyboard.

#### 5.1.U disk

1. To find the device node,insert the USB disk,in the terminal ,type #fdisk -l

If you are using ordinary user ,add "sudo " at the head of the command \$sudo fdisk -1

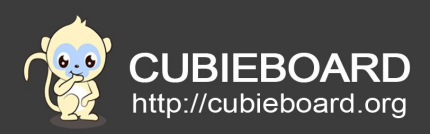

| Device Boot Start End Blocks Id System |  |
|----------------------------------------|--|

There is some U disk information in the log ,prove the system has recognized U disk."/dev/sda" is device node.Can be seen that U disk has been divide the sda1partition.

#### 2. Mount the first partition .

# #mount /dev/sda1 /mnt #df

| root@cubieboard2:~# mount /dev/sda1 /mnt<br>root@cubieboard2:~#<br>root@cubieboard2:~#<br>root@cubieboard2:~#<br>root@cubieboard2:~# df |                  |         |           |      |              |  |
|----------------------------------------------------------------------------------------------------|------------------|---------|-----------|------|--------------|--|
| Filesystem                                                                                                    | 1K-blocks        | Used    | Available | Use% | Mounted on   |  |
| rootfs                                                                                                    | 15300564         | 840112  | 13683212  | 6%   | /            |  |
| /dev/root                                                                                                    | 15300564         | 840112  | 13683212  | 6%   | 1            |  |
| devtmpfs                                                                                                    | 406648           | 0       | 406648    | 0%   | /dev         |  |
| tmpfs                                                                                                    | 131072           | 172     | 130900    | 1%   | /run         |  |
| tmpfs                                                                                                    | 5120             | 0       | 5120      | 0%   | /run/lock    |  |
| tmpfs                                                                                                    | 131072           | 0       | 131072    | 0%   | /run/shm     |  |
| tmpfs                                                                                                    | 1048576          | 4       | 1048572   | 1%   | /tmp         |  |
| /dev/root                                                                                                    | 15300564         | 840112  | 13683212  | 6%   | /var/log.hdd |  |
| ramlog-tmpfs                                                                                                    | 262144           | 2488    | 259656    | 1%   | /var/log     |  |
| /dev/sda1<br>root@cubieboar                                                                                                    | 7215440<br>d2:~# | 5886852 | 1328588   | 82%  | /mnt         |  |

If has no the wrong log ,prove mount successfully. The hardpoint can be read and write data now.

#### 3. Unmount device.

#umount /mnt

# 5.2. Mouse and keyboard

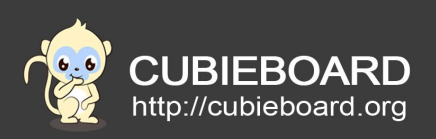

CB2-EMMC support most USB mouse and keyboard. If appear garbled words , you can modify the keyboard configuration according to the following link.

http://docs.cubieboard.org/tutorials/common/set\_keyboard\_language

# 5.3. USB camera

Connect with display monitor , and enter system desktop, insert the USB disk into the usb port.Use pre-loaded software "mplayer" to display the image .

\$sudo apt-get install mplayer
\$mplayer tv://

or use software "luvcview"

\$sudo apt-get install luvcview
\$luvcview -s 1080x720
Can be modified according to the resolution .

# 6. SATA

Access to the 2.5 inches HDD ,if the HDD make a sound ,prove it is power supply shortage , need to check the power adapter current more than 2A.

Access to the 3.5 inches HDD,need extra power supply 12V to hard disk .Refer to <u>http://cubieboard.org/2013/09/24/how-to-support-3-5-inch-hdd-on-cubieboard/</u>

Some linux version having the executable script "/root/sata-install.sh" which can format SATA hard disk,and copy the rootfs to hard disk .Because the rootfs in the hard disk,the storage space become larger and boot time become fast start-up.

Note : The script will do formatting operation

# 7. Audio

# 7.1. EARPHONE

Cubieboard2-20151211-EMMC linux usuage introduce V1.0

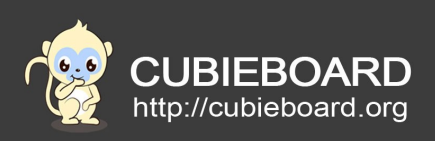

The default audio ouput is the earphone . Can run the following commands to test the audio voice, also can use the player to test this.

#speaker-test -t wav

7.2. HDMI

```
1. Modify "/etc/asound.conf", switch the sound for HDMI output. # vi /etc/asound.conf
```

pcm.!default {
 type hw
 card 0
 device 0
 }
 ctl.!default {
 type hw
 card 0
 }

above all "card 0 "shoulde be changed to " card 1", and then reboot system. #reboot

2. Using command "speaker-test" to test earphone voice. You can also using player such as mplayer to test this.

#speaker-test -t wav

7.3. MICIN

CB2-EMMC onboard a microphone to support recording voice.

1. Audio card switch to codec.

# vi /etc/asound.conf

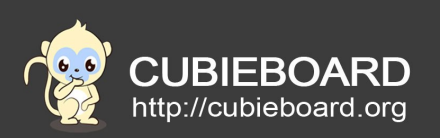

```
pcm.!default {
   type hw
   card 0
   device 0
   }
   ctl.!default {
   type hw
   card 0
   }
```

2. The recording commands: #arecord -vv -t wav -f S16\_LE -c 2 -d 10 -r 24000 ./record.wav

3. Play the recording voice:

#aplay record.wav

8. WIFI

CB2-EMMC has no WIFI hardware module,but can insert a USB wireless network card to board to connect the WIFI.

Use MERCURY MW150US 150M mini USB wireless network card as example

1. Loading WIFI driver.

When insert network card to board, system automatically loading WIFI driver.

| root@cubieboard2:~# | lsmod  |                |
|---------------------|--------|----------------|
| Module              | Size   | Used by        |
| 8188eu              | 502089 | 0              |
| g_mass_storage      | 43190  | 0              |
| bnep                | 14265  | 2              |
| rfcomm              | 58449  | 0              |
| cpufreq_stats       | 3675   | 0              |
| bluetooth           | 265092 | 10 bnep,rfcomm |
| mali                | 111408 | 0              |
| ump                 | 51020  | 1 mali         |
| lcd                 | 3630   | 0              |
| pwm_sunxi           | 8987   | 0              |
| gpio_sunxi          | 8910   | 0              |

In /lib/modules/3.4.79/kernel/drivers/net/wireless can see that many driver of wireless network card, pay attention to the using network card whether has driver.

Cubieboard2-20151211-EMMC linux usuage introduce V1.0

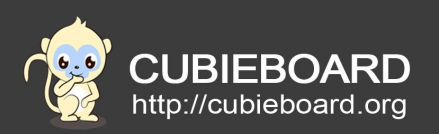

| root@cubieboard2:/lib/modules/3.4.79/kernel/drivers/net/wireless# ls |             |               |           |           |  |  |
|----------------------------------------------------------------------|-------------|---------------|-----------|-----------|--|--|
| at76c50x-usb.ko                                                      | libertas    | rndis_wlan.ko | rtl818x   | wl1251    |  |  |
| ath                                                                  | libertas_tf | rt2x00        | rtl8192cu | wl12xx    |  |  |
| hostap                                                               | mwifiex     | rtl8188eu     | rtl8723as | zd1201.ko |  |  |
| iwmc3200wifi                                                         | p54         | rtl8189es     | rtxx7x    | zd1211rw  |  |  |
| root@cubieboard2:/lib/modules/3.4.79/kernel/drivers/net/wireless#    |             |               |           |           |  |  |

2. Modify the network configuration file .\$sudo vi /etc/network/interfaces (Add the following content)

auto wlan0 iface wlan0 inet dhcp pre-up ip link set wlan0 up pre-up iwconfig wlan0 essid your-ssid-here wpa-ssid your-ssid-here wpa-psk your-passwd-here

note: your-ssid-here: wifi name your-passwd-here: password

3. Disconnect the ethernet cable and reboot the system .If can't get the IP after reboot ,
#ifconfig wlan0 down
#ifconfig wlan0 up
#/etc/init.d/networking restart
Note : If wireless network card is the corresponding wlan1 ,replace wlan0 for wlan1.

# 9. OTG

# 9.1. Flash

Emmc image can not be flashed into CB2-EMMC by OTG.

# 9.2. Host function

Using a extend data cable , OTG port can be expanded into a USB port , used for connect mouse  $\$  keyboard  $\$  U disk .

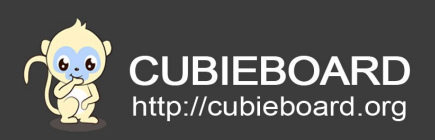

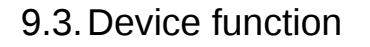

Using a OTG cable ,connect the OTG port and USB port of PC host ,can mount the storage partition on PC host like the U disk ,achieve read and write data . The default mount the first partition of storage partition ,can change the partition you want to mount .

To mount U disk or HDD ,type : #rmmod g\_mass\_storage #modprobe g\_mass\_storage file=/dev/sda1 removable=yes stall=0 To mount partition 2 of emmc flash ,type : #rmmod g\_mass\_storage

#modprobe g\_mass\_storage file=/dev/mmcblk0p2 removable=yes stall=0

#### Note :

1)When mount the /dev/mmcblk1p2 or /dev/mmcblk0p2 on PC host ,should insert the OTG cable before execute the command ,Otherwise will damage the rootfs (file system in / dev/mmcblk1p2 or /dev/mmcblk0p2 ),lead to fail mount operation .Mount the first partition (/dev/mmcblk1p1 or / dev/mmcblk0p1 has no such problem.

2)To mount the storage partition on the Windows ,the storage partition should be formatting format that can be recognized by Windows system .

3)Don't execute the command : modprobe g\_mass\_storage file=/dev/\* removable=y\_stall=0

which will damage the rootfs system .

4)When OTG cable be inserted the board ,it is maybe appear didn't reflect possible case in PC host .Keep inserting OTG cable ,use above command to unload the driver and reload the driver to solve the problem .Or try to dial the plug cable once or twice.

#### 9.4. Power supply

Using a OTG cable ,connet the OTG port and USB port of PC host ,can play a role of temporary power supply .The current of USB port only a few hundred ma ,which mayby cause the system not stable and power supply shortage .So it is no recommend use OTG port power supply .

#### 10.Buttons

#### 10.1.PWER button

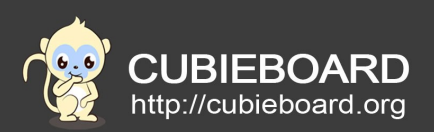

Long press PWER button more than 6s when system is running can cause power outages. Long press PWER button more than 1s when system is shutdown can cause power on boot system.pmu1\_para" configuration define the PWER button power outages and boot time in "sys\_config.fex".

# 10.2.REST button

Press, hardware immediately restart.

10.3.FEL button

Reserved.

11.IR

The IR driver has been loading by default . Tpye : # keybinder /dev/input/event0

```
Press the infrared remote controler,print as the figure below:
root@cubieboard2:~# keybinder /dev/input/event0
Reading key input from /dev/input/event0 (sunxi-ir)
Loaded config items
Keycode 85 pressed
Keycode 85 pressed
```

By above may know, the keycode of pressed key is "85". Know the keycode , you can use it to execute the command .For example :

#echo "85,shutdown -h now" >>/etc/keybinder.conf

The keycode of the key is "85", command is "shutdown -h now", or directly modify the "/etc/keybinder.conf", add several configuration in it .Press the keys, can execute the command.

12.LED

12.1.Blue LED

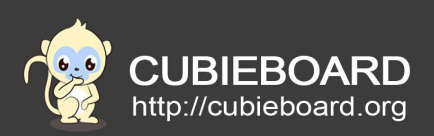

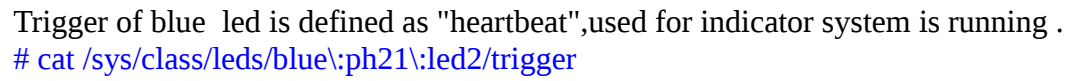

none battery-charging-or-full battery-charging battery-full battery-charging-blink-full-solid aconline usb-online mmc0 timer [heartbeat] backlight gpio cpu0 cpu1 default-on

Turn off LED #echo none > /sys/class/leds/blue\:ph21\:led2/trigger #echo 0 > /sys/class/leds/blue\:ph21\:led2/brightness

Turn on LED #echo none > /sys/class/leds/blue\:ph21\:led2/trigger #echo 1 > /sys/class/leds/blue\:ph21\:led2/brightness

# 12.2.Green LED

Trigger of greed led is defined as "none" and normally on .Users can custom.

#cat /sys/class/leds/green\:ph20\:led1/trigger

[none] battery-charging-or-full battery-charging battery-full battery-charging-blink-full-solid aconline usb-online mmc0 timer heartbeat backlight gpio cpu0 cpu1 default-on

Turn off LED # echo none > /sys/class/leds/green\:ph20\:led1/trigger # echo 0 > /sys/class/leds/green\:ph20\:led1/brightness

Turn on LED

#echo none > /sys/class/leds/green\:ph20\:led1/trigger

#echo 1 > /sys/class/leds/green\:ph20\:led1/brightness

Other trigger: "timer "(timing flashing) > "mmc0" (flashing once when insert the TF card ) > "battery-charging" > " battery-full " and so on .

Warning :the modification will change to the default configuration after the reboot ,you can write the above command into "/etc/init.d/rcS " ,or modify "leds\_para" section in the file name "sys\_config.fex ".

Cubieboard2-20151211-EMMC linux usuage introduce V1.0

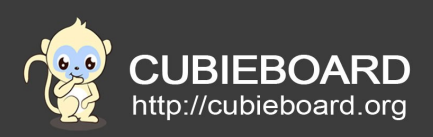

# 12.RTC

If connect the Ethernet ,the system time updates automaticly.Sometimes you need update system time manually : Change to 11 o 'clock 11 minutes 11 seconds #date -s 11:11:11

Change the date on November 11, 2011 #date -s 20111111

Make sure the battery has 2.5 V voltage at least, reboot or shutdown by use command , the system time updates to hardware time automaticly . After power outages , it can't updates . So you will find the hardware time is old after boot .

Common commands : Check the hardware time #hwclock --show

Set the hardware time #hwclock --set --date="11/11/14 11:11"

The hardware clock and system clock synchronization # hwclock --hctosys

The system clock and hardware clock synchronization # hwclock --systohc

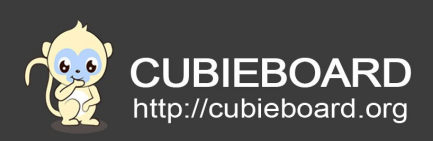

13.Extern PIN http://docs.cubieboard.org/cubieboard1 and cubieboard2 gpio pin

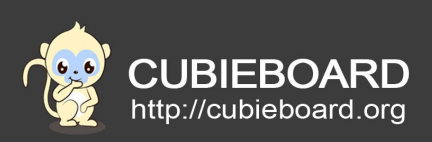

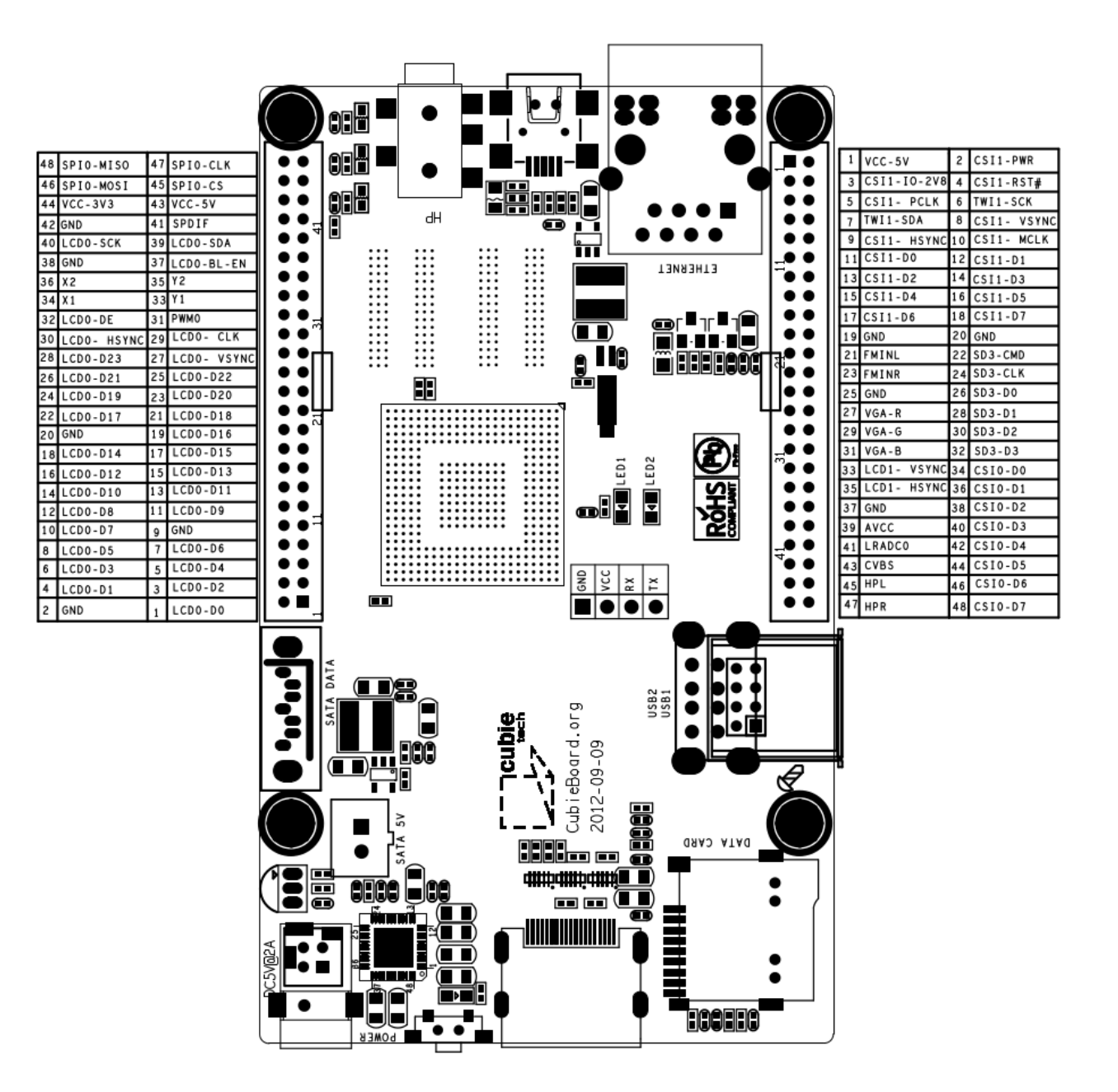

#### U14 (Next to SATA connector)

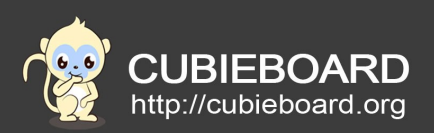

- 48 PI13 (SPI0-MISO/UART6-RX/EINT25)
- 46 PI12 (SPI0-MOSI/UART6-TX/EINT24)
- 44 3.3V (nc in 2012-08-08)
- 42 Ground
- 40 PB10 (LCD0-SCK/LCD-PIO1)
- 38 Ground
- 36 XN\_TP (TP-X2)
- 34 XP\_TP (TP-X1)
- 32 PD25 (LCDDE)
- 30 PD26 (LCDHSYNC)-VGA-HSYNC
- 28 PD23 (LCDD23)
- 26 PD21 (LCDD21)
- 24 PD19 (LCDD19/LVDS1N3)
- 22 PD17 (LCDD17/LVDS1NC)
- 20 Ground
- 18 PD14 (LCDD14/LVDS1P2)
- 16 PD12 (LCDD12/LVDS1P1)
- 14 PD10 (LCDD10/LVDS1P0)
- 12 PD8 (LCDD8/LVDS0P3)
- 10 PD7 (LCDD7/LVDS0NC)
- 8 PD5 (LCDD5/LVDS0N2)
- 6 PD3 (LCDD3/LVDS0N1)
- 4 PD1 (LCDD1/LVDS0N0)
- 2 Ground

#### SPI0

- 47 PI11 (SPI0-CLK/UART5-RX/EINT23)
- 45 PI10 (SPI0-CS/UART5-TX/EINT22)

#### LCD

- 43 VCC-5V
- 41 SPDIF
- 39 PB11 (LCD0-SDA/LCD-PIO2)
  - 37 PH7 (LCD0-BL-EN/LCD-PIO0/UART5-
  - <sup>37</sup> RX/EINT7)
  - 35 YN\_TP (TP-Y2)
  - 33 YP\_TP (TP-Y1)
  - 31 PB2 (PWM0)
  - 29 PD24 (LCDCLK)
  - 27 PD27 (LCDVSYNC)-VGA-VSYNC
  - 25 PD22 (LCDD22)
  - 23 PD20 (LCDD20)
- 21 PD18 (LCDD18/LVDS1P3)
- 19 PD16 (LCDD16/LVDS1PC)
- 17 PD15 (LCDD15/LVDS1N2)
- 15 PD13 (LCDD13/LVDS1N1)
- 13 PD11 (LCDD11/LVDS1N0)
- 11 PD9 (LCDD9/LVDS0N3)
- 9 Ground
- 7 PD6 (LCDD6/LVDS0PC)
- 5 PD4 (LCDD4/LNVS0P2)
- 3 PD2 (LCDD2/LVDS0P1)
- 1 PD0 (LCDD0/LVDSP0)

#### U15 (Between Ethernet port and USB ports) CSI1/TS

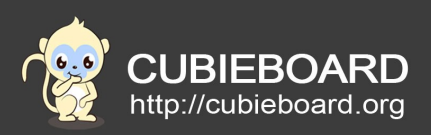

| 1  | VCC-5V                   | 2  | PH15 (CSI1-PWR/EINT15)   |
|----|--------------------------|----|--------------------------|
| 3  | CSI1-IO-2V8              | 4  | PH14 (CSI1-RST#/EINT14)  |
| 5  | PG0 (CSI1-PCLK/SDC1-CMD) | 6  | PB18 (TWI1-SCK)          |
| 7  | PB19 (TWI1-SDA)          | 8  | PG3 (CSI1-VSYNC/SDC1-D1) |
| 9  | PG2 (CSI1-HSYNC/SDC1-D0) | 10 | PG1 (CSI1-MCLK/SDC1-CLK) |
| 11 | PG4 (CSI1-D0/SDC1-D2)    | 12 | PG5 (CSI1-D1/SDC1-D3)    |
| 13 | PG6 (CSI1-D2/UART3-TX)   | 14 | PG7 (CSI1-D3/UART3-RX    |
| 15 | PG8 (CSI1-D4/UART3-RTS)  | 16 | PG9 (CSI1-D5/UART3-CTS)  |
| 17 | PG10 (CSI1-D6/UART4-TX)  | 18 | PG11 (CSI1-D7/UART4-RX)  |
| 19 | Ground                   | 20 | Ground                   |
| An | alog                     | SD | 0103                     |
| 21 | FMINL                    | 22 | PI4 (SDC3-CMD)           |
| 23 | FMINR                    | 24 | PI5 (SDC3-CLK)           |
| 25 | Ground                   | 26 | PI6 (SDC3-D0)            |
| 27 | VGA-R                    | 28 | PI7 (SDC3-D1)            |
| 29 | VGA-G                    | 30 | PI8 (SDC3-D2)            |
| 31 | VGA-B                    | 32 | PI9 (SDC3-D3)            |
|    |                          | CS | SIO/TS                   |
| 33 | LCD1-VSYNC               | 34 | PE4 (CSI0-D0)            |
| 35 | LCD1-HSYNC               | 36 | PE5 (CSI0-D1)            |
| 37 | Ground                   | 38 | PE6 (CSI0-D2)            |
| 39 | AVCC                     | 40 | PE7 (CSI0-D3)            |
| 41 | LRADC0                   | 42 | PE8 (CSI0-D4)            |
| 43 | CVBS                     | 44 | PE9 (CSI0-D5)            |
| 45 | HPL                      | 46 | PE10 (CSI0-D6)           |
| 47 | HPR                      | 48 | PE11 (CSI0-D7)           |